# OLA 3.0 ONLINE LEARNING AGREEMENT

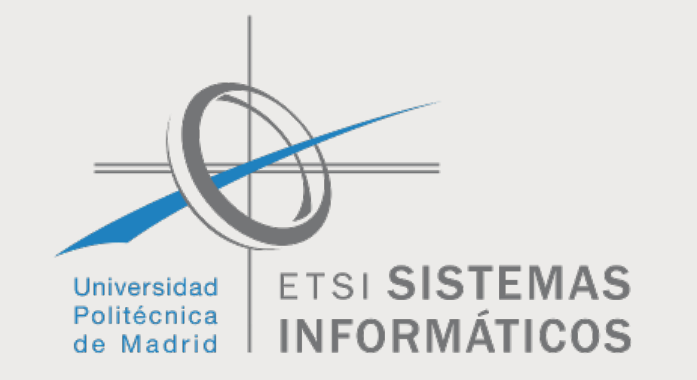

# 

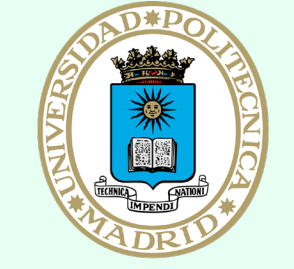

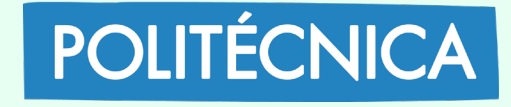

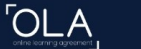

## Online Learning Agreement

Prepare your Learning Agreement **online within a few steps** and share it with both home and host universities.

This platform has been developed by the Aristotle University of Thessaloniki, the European University Foundation and the Erasmus Student Net

LOGIN TO ACCESS YOUR LEARNING AGREEMENT

## Entrar en la web https://www.learning-agreement.eu/

"Click" en login para entrar

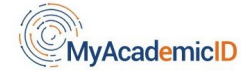

| UPM                                |                       | ×       |
|------------------------------------|-----------------------|---------|
| Examples: University<br>Jnimib     | y of Bologna, name@au | ıth.gr, |
| Universidad Politéc<br>.pm.es      | nica de Madrid        |         |
| Jniversité de Paris<br>upmc.fr     | 6 - Pierre et Marie C |         |
| Jniversiti Putra Mal<br>.pm.edu.my | laysia                |         |
|                                    | or                    |         |
| 🔒 🛛 Login wi                       | ith eIDAS             |         |
| G Login wi                         | ith Google            |         |
|                                    |                       |         |

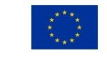

Co-financed by the Connecting Europe Facility of the European Union

This project has been co-funded by the European Commission. The content of the service reflects the views only of the authors and the European Commission cannot be held responsible for any use which may be made of the information contained therein.

Para acceder, basta con escribir UPM y encontraremos la Universidad Politécnica de Madrid. La seleccionamos y continuamos para identificarnos.

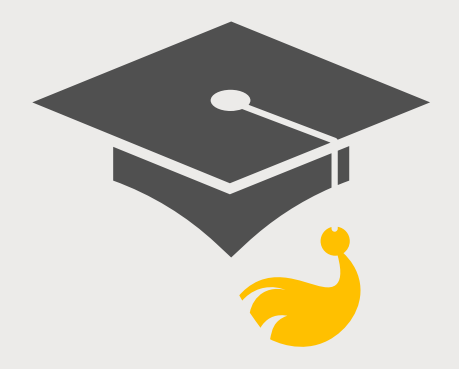

### Se debe utilizar la cuenta institucional "@alumnos.upm.es" y la correspondiente contraseña.

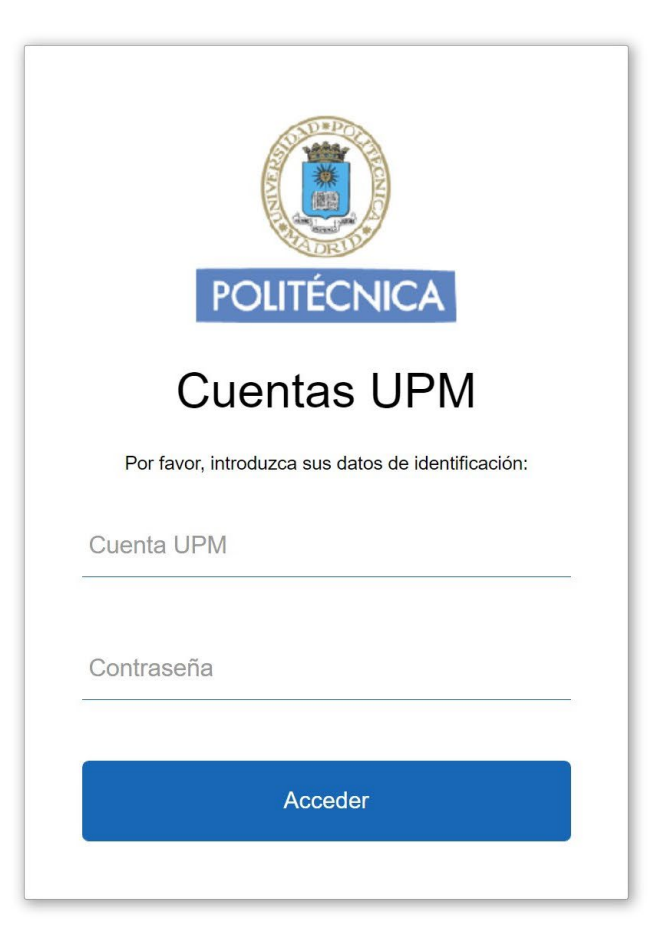

Fill out the required fields to complete your profile.

|                           | My account                        |
|---------------------------|-----------------------------------|
| 1                         | VIEW EDIT                         |
|                           | My Personal Information           |
| Rellenar datos personales | Firstname *                       |
|                           | Date of birth *                   |
|                           | dd/mm/aaaa                        |
|                           | Information and Communication Tec |
|                           |                                   |

En "field of education" escribir 061 para encontrar el que aparece en pantalla.

| irstname *      |                    | Lastname *    |   |
|-----------------|--------------------|---------------|---|
| Date of birth * | Gender *           | Nationality * |   |
| dd/mm/aaaa      | - Select a value - | \$            | 0 |

I have read and agree to the Terms and Conditions and Privacy Policy \* Terms and Conditions and Privacy Policy

Guardar para continuar

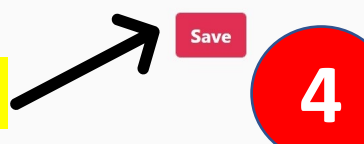

En "Study cicle" escribir "bachelor" o "master", dependiendo de lo que estéis estudiando en la UPM para seleccionar el adecuado.

×

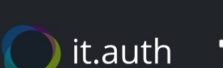

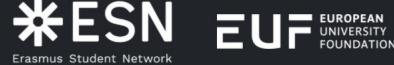

Co-funded by the Erasmus+ Programme of the European Union Privacy Policy and Terms and Conditions We encourage you to review the documentation and let us know if you have any questions.

RELEASE NOTES PRIVACY POLICY TERMS AND CONDITIONS

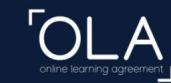

ABOUT FAQ ELDER OLA FOR TRAINEES

| 5 | Escribir el curso académico |
|---|-----------------------------|
|   | Academic year *             |

| Acao | omic | MOOR | * |
|------|------|------|---|
| ACAC | emic | vear |   |

2021-22

#### Student

First name(s) \*

Email \*

Date

| ast | nar | ne | (s) | * |
|-----|-----|----|-----|---|
|     |     |    | (-/ |   |

6 Comprobar que los datos

guardados en el paso anterior

son correctos.

| Date of birth * | Gender * | r * | Natio            | onality *                                      |                                             |
|-----------------|----------|-----|------------------|------------------------------------------------|---------------------------------------------|
| / /             |          |     | \$               |                                                | 0                                           |
|                 |          |     | Countr<br>card a | ry to which the person belo<br>nd/or passport. | ngs administratively and that issues the ID |

Field of Education Comment

**Computer Science** 

Field of Education \*

Information and Communication Technologio

Field of education: The ISCED-F 2013 search tool available at http://ec.europa.eu/education/international-standardclassification-of-education-isced\_en should be used to find the ISCED 2013 detailed field of education and training that is closest to the subject of the degree to be awarded to the student by the Sending Institution.

#### Study cycle \*

Bachelor or equivalent first cycle (EQF lev∈ ◆

Study cycle: Short cycle (EQF level 5) / Bachelor or equivalent first cycle (EQF level 6) / Master or equivalent second cycle (EQF level 7) / Doctorate or equivalent third cycle (EQF level 8).

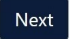

it.auth **\*ESN** EUF EUROPEAN

Co-funded by the Erasmus+ Programm Privacy Policy and Terms and Conditions We encourage you to review the ntation and lat us know

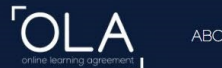

BOUT FAQ ELDER OLA FOR TRAINEES

filled in only in case it differs from that of the Contact person mentioned at the top

MY LEARNING AGREEMENTS MY ACCOUNT LOG OUT

#### Sending

of the document.

#### Sending Institution

| spain x Datos de la                                                                                                    | UPIVI-ETSISI                                                                                                    |
|----------------------------------------------------------------------------------------------------|----------------------------------------------------------------------------------------------------|
| Name* PO                                                                                                    | ner el nombre de la ETSISI en inglés                                                                                                    |
|                                                                                                    | os datos do la subdirección como                                                                                                    |
| Faculty/Department                                                                                                    |                                                                                                    |
| School of Computer Systems Engineering                                                                                                    | arecen en pantalla.                                                                                                    |
| Address *                                                                                                    | Erasmus Code *                                                                                                    |
| Madrid                                                                                                    | E MADRID05                                                                                                    |
|                                                                                                    |                                                                                                    |
| Sending Responsible Person                                                                                                    | Sending Administrative Contact Person                                                                                                    |
| First name(s) *                                                                                                    | First name(s)                                                                                                    |
| Sandra                                                                                                    | Carlos / Antonio                                                                                                    |
| Last name(s) *                                                                                                    | Last name(s)                                                                                                    |
| Gómez Canaval                                                                                                    | Roldán Cortés / Isardo Naval                                                                                                    |
| Position *                                                                                                    | Position                                                                                                    |
| Vice-dean for International Affairs                                                                                                    | Mobility officer                                                                                                    |
| Email *                                                                                                    | Email                                                                                                    |
| eri.etsisi@upm.es                                                                                                    | eri.etsisi@upm.es                                                                                                    |
| Phone number                                                                                                    | Phone number                                                                                                    |
| +34910673513                                                                                                    | +34910673512                                                                                                    |
| Responsible person at the Sending Institution: an academic who has the authority to<br>approve the Learning Agreement, to exceptionally amend it when it is needed, as<br>well as to guarantee full recognition of such programme on behalf of the<br>responsible academic body. The name and email of the Responsible person must be | Administrative contact person: person who provides a link for administrative<br>information and who, depending on the structure of the higher education<br>institution, may be the departmental coordinator or works at the international<br>relations office or equivalent body within the institution. |

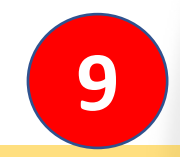

Preguntar estos datos a la universidad de destino. Sólo son necesarios los que tienen Asterisco.

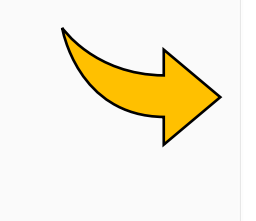

ABOUT FAQ ELDER OLA

Country \*

Name \*

Germany x

8

| TECHNISCHE UNIVERSITAET MUENCHEN 🗙                                                                                                    |                                         |
|----------------------------------------------------------------------------------------------------|-----------------------------------------|
| Faculty/Department                                                                                                    | Códigos                                 |
| Address *                                                                                                    | Erasmus Code *                          |
| München                                                                                                    | D MUNCHEN02                             |
| Receiving Responsible Person                                                                                                    | Receiving Administrative Contact Person |
| First name(s) *                                                                                                    | First name(s)                           |
| Last name(s) *                                                                                                    |                                         |
| Position *                                                                                                    | Position                                |
| Email *                                                                                                    |                                         |
| Phone number                                                                                                    | Phone number                            |
| Responsible person at the Receiving Institution: the name and email of the<br>Responsible person must be filled in only in case it differs from that of the Contact |                                         |

Poner el nombre del país y buscar en la siguiente casilla la universidad de destino. Puede venir con el nombre en el idioma local o en inglés. Para comprobar si es la universidad correcta, pinchar en el icono para ver los códigos erasmus.

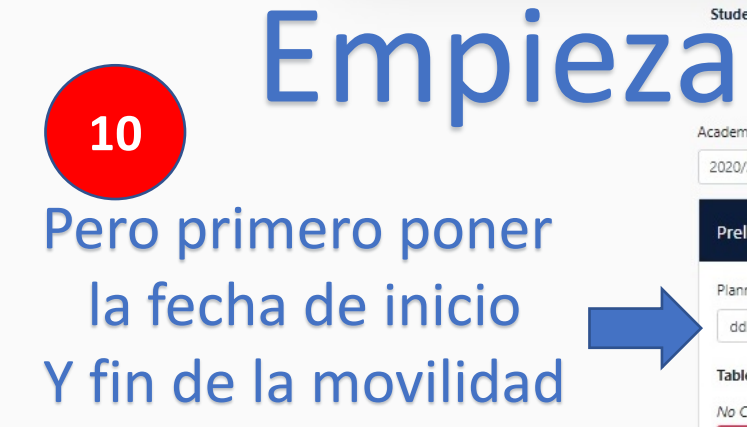

**OLA** 

ABOUT FAQ ELDER OLA FOR TRANEES

## Seleccionar idioma en el que vais a recibir la docencia y nivel que tenéis

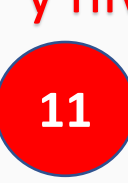

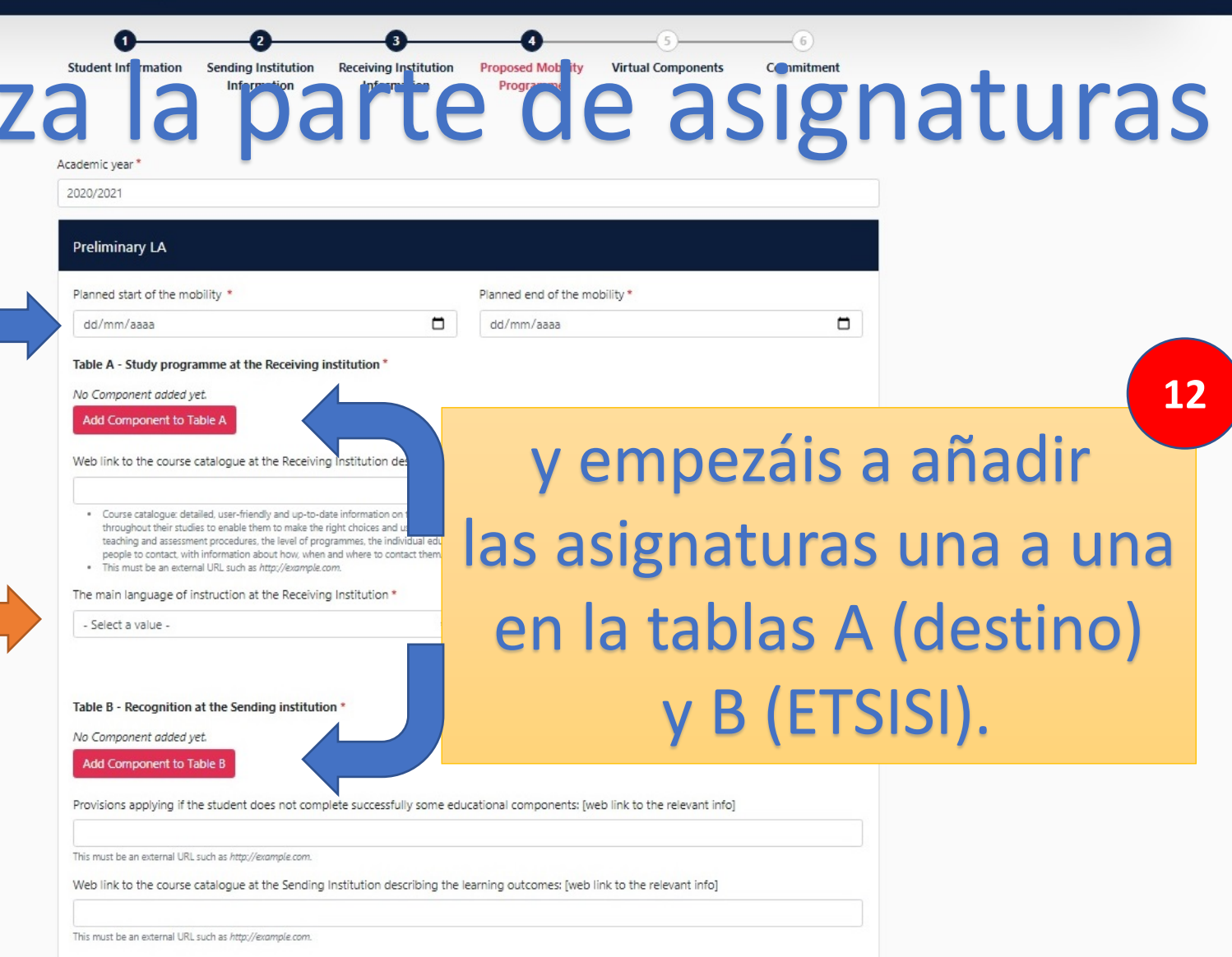

MY LEARNING AGREEMENTS MY ACCOUNT LOG OUT

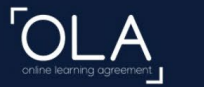

01/09/2021

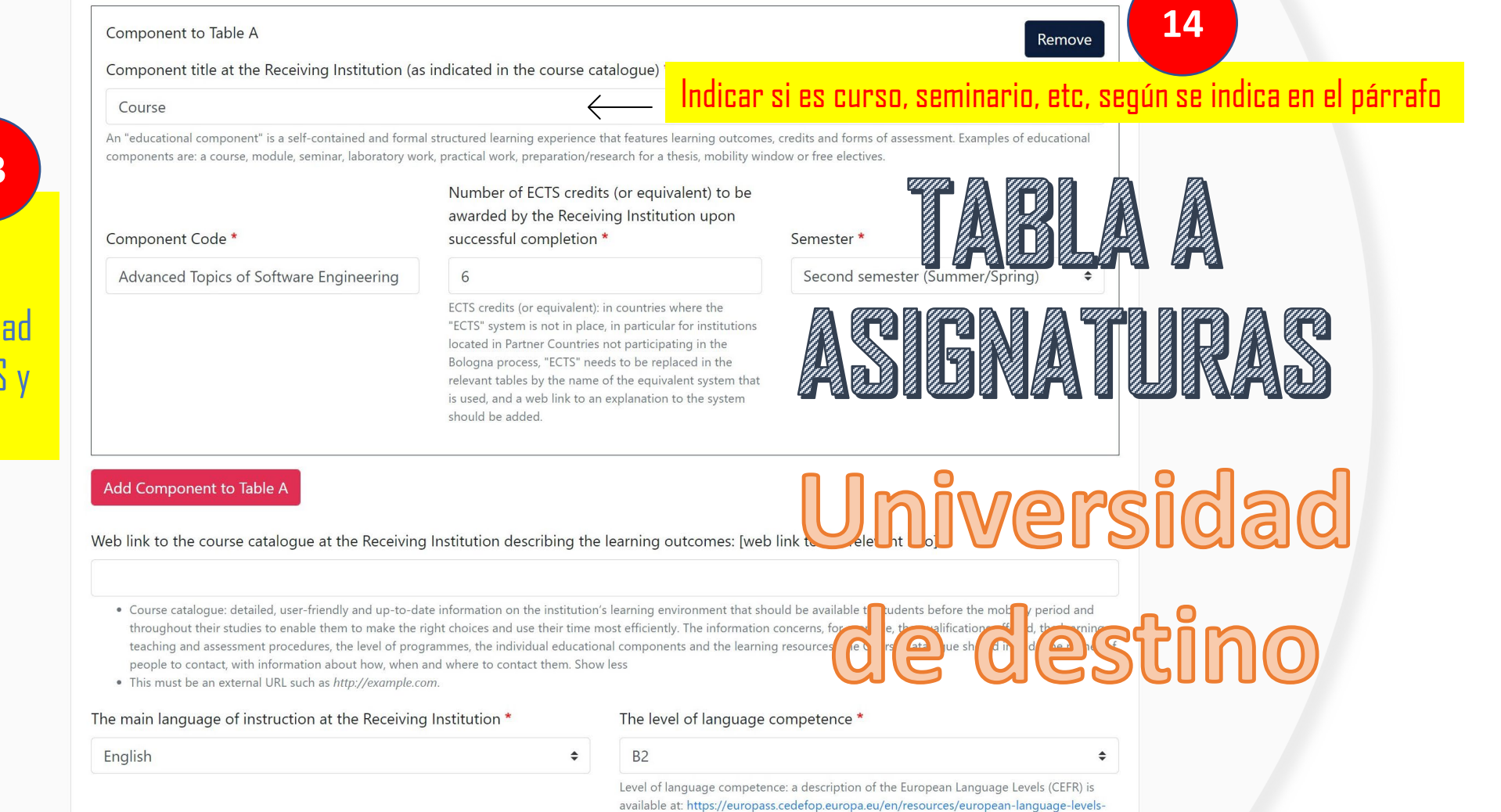

cefr

## 13

En la tabla A hay que escribir una a una las asignaturas de la universidad de destino, número de ECTS y semestre.

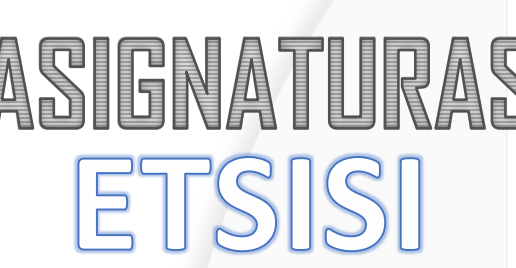

AB

Para poner el código correcto, pinchar en este icono y podréis buscarlos según vuestra titulación

Para los créditos optativos, se debe utilizar la asignatura "estancias en centros extranjeros" con el total de ECTS que queremos convalidar. No hace falta código.

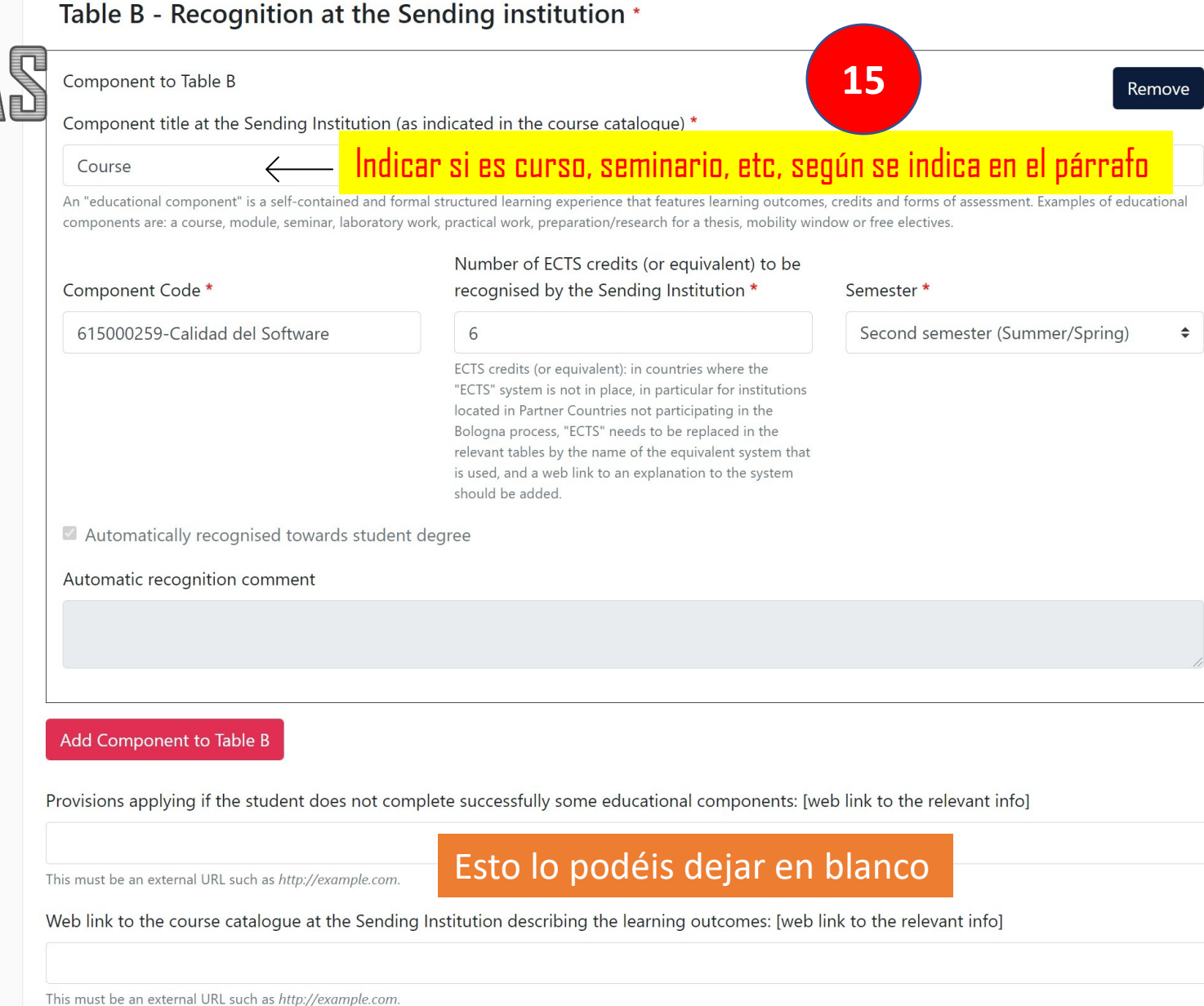

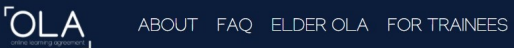

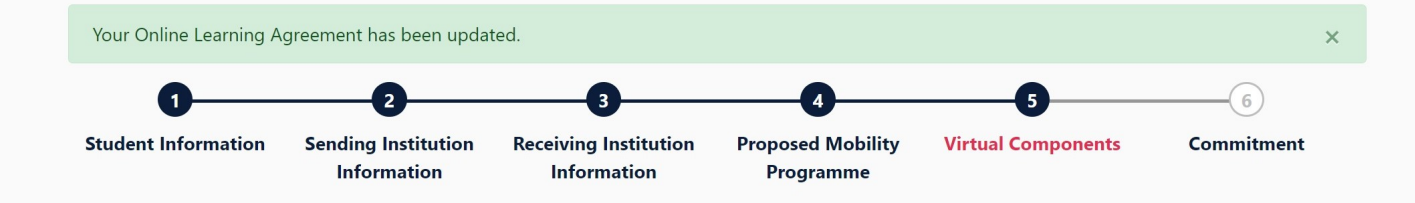

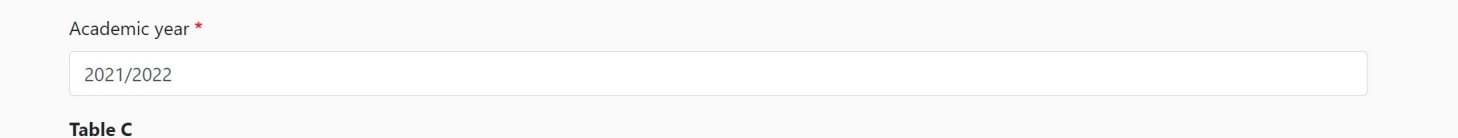

Please add the Table if you wish to indicate virtual component(s) at the receiving institution before, during or after the physical mobility to further enhance the learning outcomes.

Add Component to Table C

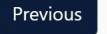

Saltaos este paso y continuar

Next

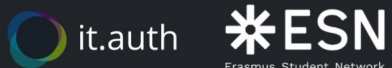

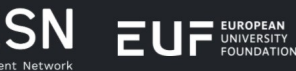

Co-funded by the Erasmus+ Programme of the European Union Privacy Policy and Terms and Conditions We encourage you to review the documentation and let us know if you have any questions.

RELEASE NOTES PRIVACY POLICY TERMS AND CONDITIONS

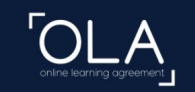

ABOUT FAQ ELDER OLA FOR TRAINEES

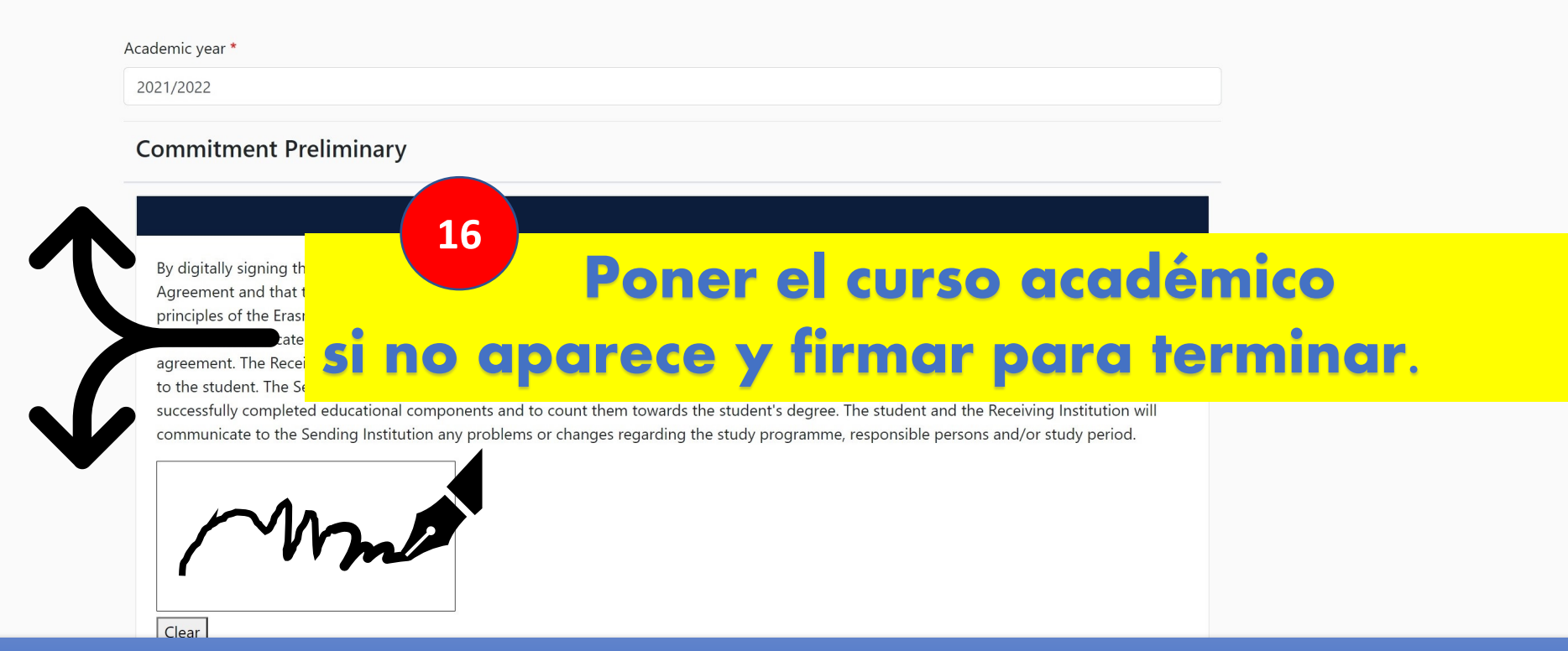

Una vez firmado y guardado, la subdirección recibirá un email para revisar si vuestro learning agreement es correcto. Comprobado que todo está bien, la subdirectora lo firmará y, automáticamente le llegará un email a la universidad de destino para que realice la misma revisión y firma, tras lo cual, el learning agreement será válido.

Si cualquiera de las universidades observa algún dato que tenga que ser modificado, os llegará un email para su corrección.

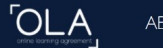

# My Learning Agreements

## Para ver la situación de vuestro learning agreement, pinchar aquí

| See the status of yo                 | ur Online Learning Agreement to     | successfully finalise it with the sendin         | g and receiving univers    | sity.                              |
|--------------------------------------|-------------------------------------|--------------------------------------------------|----------------------------|------------------------------------|
|                                      |                                     |                                                  |                            |                                    |
| Create New                           |                                     |                                                  |                            |                                    |
| Sending Institution                  | Receiving Institution               | Status                                           | Created                    | View or<br>Edit                    |
| UNIVERSIDAD POLITECNICA DE<br>MADRID | TECHNISCHE UNIVERSITAET<br>MUENCHEN | Signed by Student and sent to the<br>Sending HEI | Thu, 03/18/2021 -<br>12:09 | View<br>Download<br>PDF<br>History |

#### Estado del learning agreement

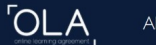

Sólo podréis introducir modificaciones en el learning agreement si así lo requiere cualquiera de las dos universidades o si, una vez firmado por todas las partes, necesitáis hacer algún cambio, iniciándose de nuevo el proceso de firmas.

| See the status of your Online Learning Agreement to successfully finalise it with the sending and receiving university. |                                      |                                |                            |                  |
|----------------------------------------------------------------------------------------------------|--------------------------------------|--------------------------------|----------------------------|------------------|
| Create New                                                                                                    |                                      |                                |                            |                  |
| Sending Institution                                                                                                    | Receiving Institution                | Status                         | Created 🔻                  | View or Edit     |
| UNIVERSIDAD POLITECNICA DE<br>MADRID                                                                                    | UNIVERSIDAD POLITECNICA DE<br>MADRID | Signed by both<br>coordinators | Thu, 03/18/2021 -<br>12:09 | Apply<br>Changes |
|                                                                                                    |                                      |                                |                            | Download<br>PDF  |
|                                                                                                    |                                      |                                |                            | History          |

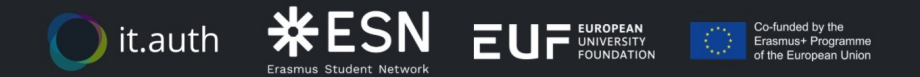

Privacy Policy and Terms and Conditions We encourage you to review the documentation and let us know if you have any questions.

RELEASE NOTES PRIVACY POLICY TERMS AND CONDITIONS

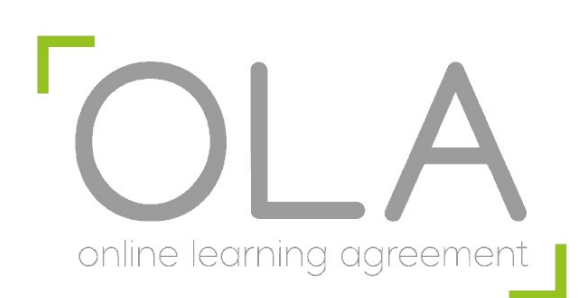

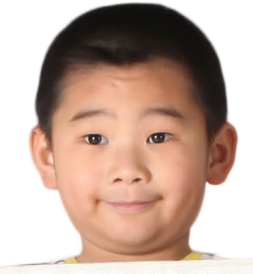

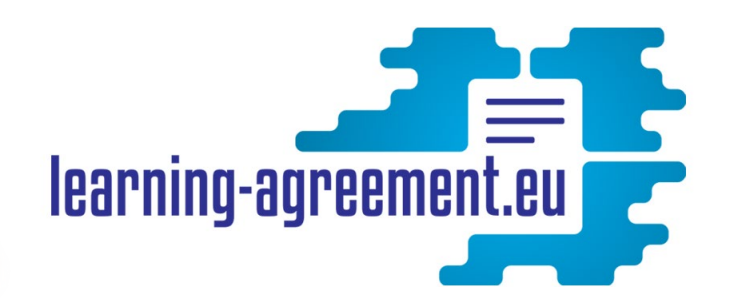

# Para cualquier consulta o aclaración: eri.etsisi@upm.es

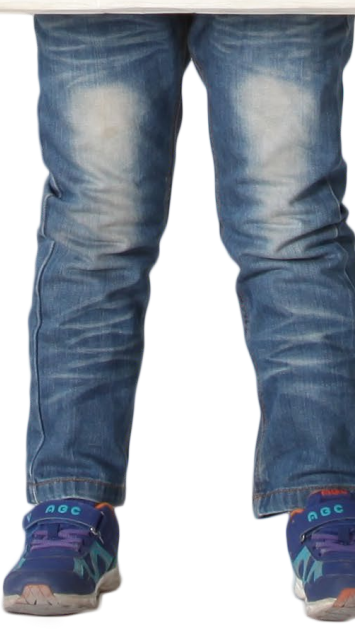

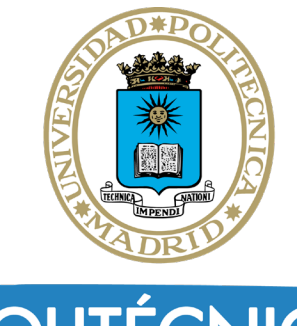

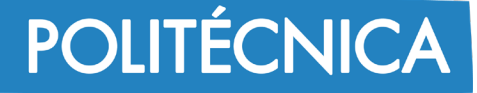

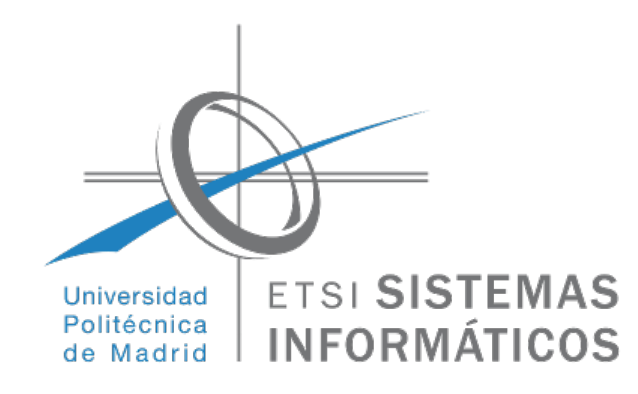